## 1. Hướng dẫn đăng ký tài khoản

-Tải app Onland-Đấu giá trực tuyến về điện thoại

-Tại màn hình chính, bấm "Tạo tài khoản mới"

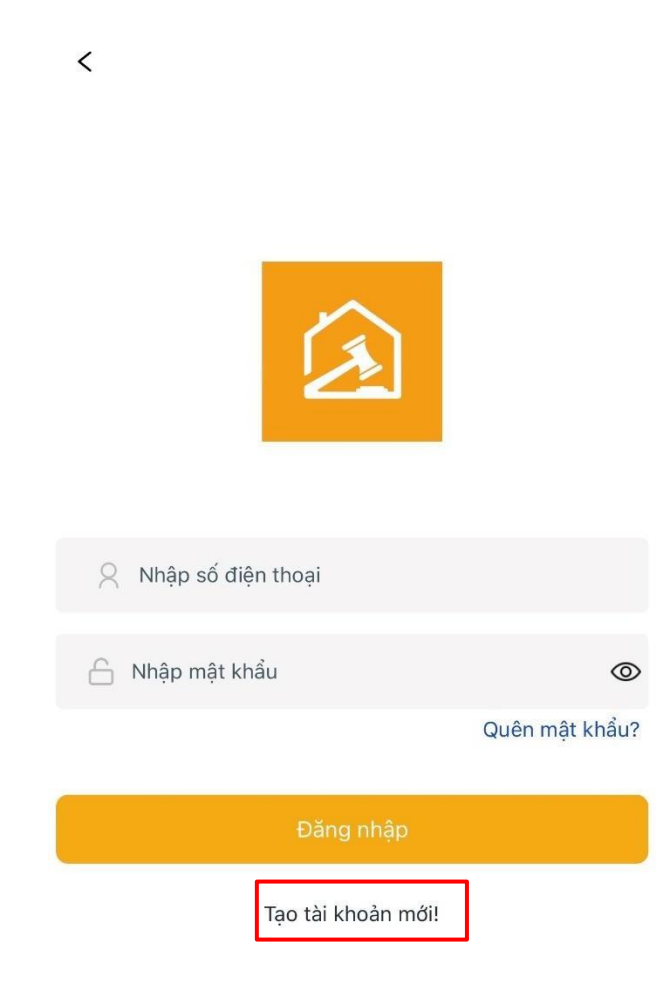

-Điền thông tin cá nhân vào form, bấm "Đăng ký" để nhận mã OTP gửi về số điện thoại. Nhập mã OTP và gửi xác nhận đăng ký tài khoản cho hệ thống.

| <                                                | Đăng ký                                                         | $\otimes$                       | Xác minh th  | ành công! | ×              |
|--------------------------------------------------|-----------------------------------------------------------------|---------------------------------|--------------|-----------|----------------|
| Loại tài khoảr<br>() Cá nhân<br>Tùy theo loại tà | n<br>O Doanh nghiệp<br>i khoản sẽ có những chức năng khác nhau. |                                 |              |           |                |
| A Nguy                                           | ễn Văn Khoa                                                     |                                 |              | ~         |                |
| <i>I</i> 0123                                    | 456789                                                          |                                 |              |           |                |
| 🖄 vank                                           | hoa08@gmail.com                                                 |                                 |              |           |                |
| °~0                                              |                                                                 | 8                               | Nhập số điện | n thoại   |                |
| 07 <b>0</b>                                      |                                                                 | 6                               | Nhập mật khá | âu        | Ø              |
|                                                  |                                                                 |                                 |              |           | Quên mật khẩu? |
|                                                  |                                                                 | Đăng nhập<br>Tạo tài khoản mới! |              |           |                |
|                                                  |                                                                 |                                 |              |           |                |

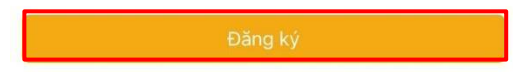

-Tiến hành thực hiện xác thực tài khoản chính chủ (ứng dụng chỉ chấp nhận phê duyệt tin cho những thành viên đã xác thực tài khoản chính chủ)

Đăng nhập vào ứng dụng Onland – Đấu giá trực tuyến bằng tài khoản vừa được đăng ký,
 chọn xác thực ekyc.

| Tài khoản                                                                                                    | /         |  |  |
|----------------------------------------------------------------------------------------------------|-----------|--|--|
| AU Xác thư<br>Chưa xác định<br>Nạp tiền Rút tiền Đối mật khẩu                                                                                                    | rc eKYC   |  |  |
| 🗔 Tài khoản gốc                                                                                                    | 0 VND     |  |  |
| ္ဂ Thông tin tài khoản                                                                                                    | >         |  |  |
| 0∬0 Tính lãi                                                                                                    | >         |  |  |
| 🕼 Thông báo                                                                                                    | 57        |  |  |
| Co Quản lý (57)                                                                                                    |           |  |  |
| 🕚 Lịch sử giao dịch                                                                                                    | >         |  |  |
| 💍 Lịch sử Nạp/rút tiền                                                                                                    | >         |  |  |
| 🎧 Quy định và hỗ trợ                                                                                                    | >         |  |  |
| 🛱 Cài đặt                                                                                                    | >         |  |  |
| Xoá tài khoản       Image: State of the state of the state of the | O<br>Menu |  |  |

-Chụp ảnh CCCD/CMND mặt trước, mặt sau.

-Chụp ảnh chân dung của khách hàng

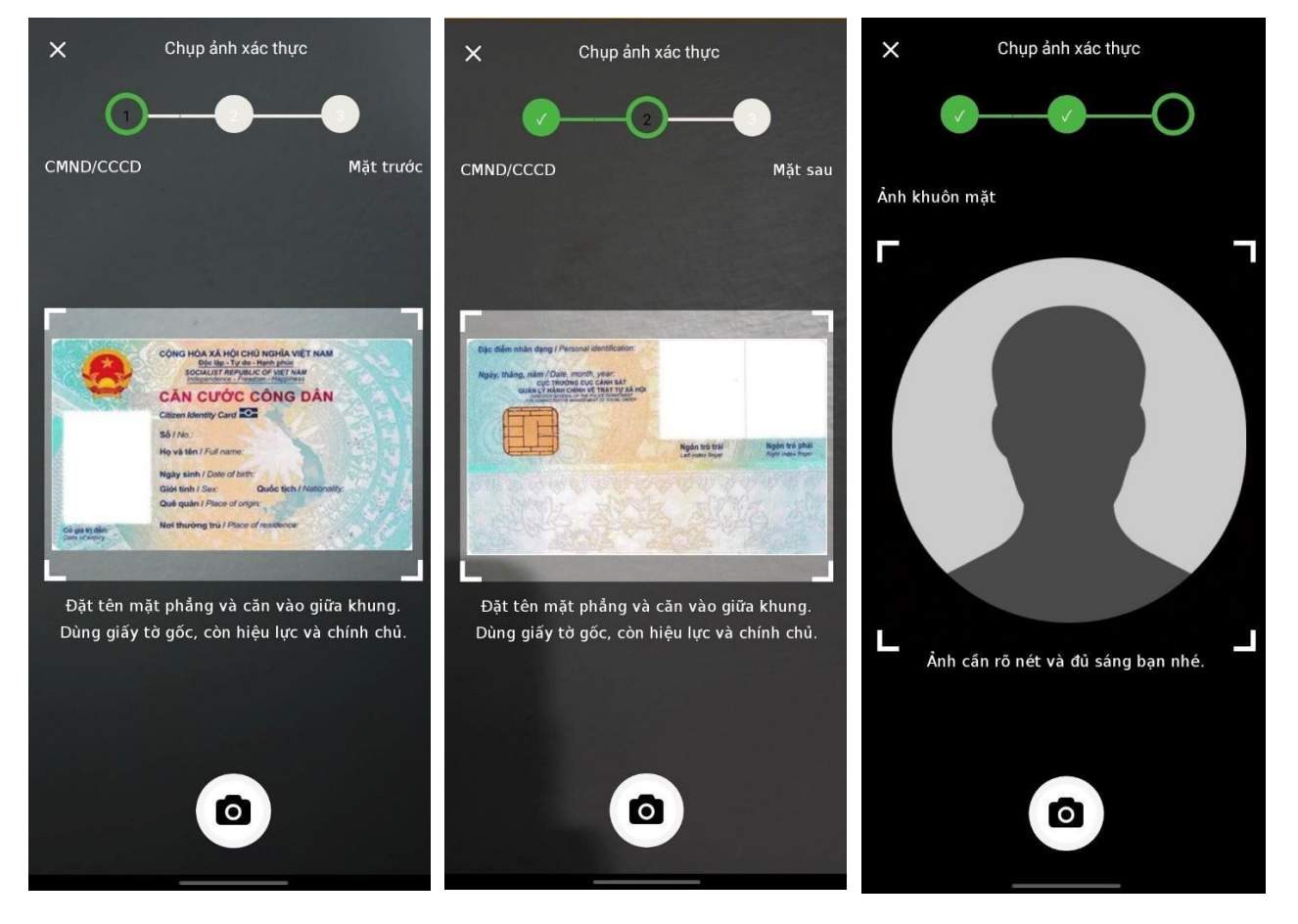

-Sau khi căn cước công dân được xử lý, khách hàng nhập mật khẩu hiện tại và chọn xác minh. Hệ thống sẽ tự động xác minh thông tin CCCD/CMND và hình ảnh, sau đó duyệt xác thực cho tài khoản.

| Số CMND/CCCD *<br>Sinh ngày *<br>Nguyên quán *<br>Thành phố Buôn Ma Thuột, Tỉnh Đắk Lắk<br>Thường trú *<br>TP. Buôn Ma Thuột, Đắk Lắk<br>Dân tộc *<br>Tôn giáo *<br>Ngày cấp *<br>Noi cấp *<br>Nhập mật khẩu xác nhận *<br>Chạm để nhập | ×               | Xác nhận thông tin                |
|----------------------------------------------------------------------------------------------------|-----------------|-----------------------------------|
| Số CMND/CCCD *<br>Sinh ngày *<br>Nguyên quán *<br>Thành phố Buôn Ma Thuột, Tỉnh Đắk Lắk<br>Thường trú *<br>TP. Buôn Ma Thuột, Đắk Lắk<br>Dân tộc *<br>Tôn giáo *<br>Ngày cấp *<br>Nơi cấp *<br>Chạm để nhập                             |                 |                                   |
| Sinh ngày *<br>Nguyên quán *<br>Thành phố Buôn Ma Thuột, Tỉnh Đắk Lắk<br>Thường trú *<br>TP. Buôn Ma Thuột, Đắk Lắk<br>Dân tộc *<br>Tôn giáo *<br>Ngày cấp *<br>Noi cấp *<br>Nhập mật khẩu xác nhận *<br>Chạm để nhập                   | Số CMND/CCC     | D *                               |
| Sinh ngày *<br>Nguyên quán *<br>Thành phố Buôn Ma Thuột, Tỉnh Đắk Lắk<br>Thường trú *<br>TP. Buôn Ma Thuột, Đắk Lắk<br>Dân tộc *<br>Tôn giáo *<br>Ngày cấp *<br>Nơi cấp *<br>Nhập mật khẩu xác nhận *<br>Chạm để nhập                   |                 |                                   |
| Nguyên quán *<br>Thành phố Buôn Ma Thuột, Tỉnh Đắk Lắk<br>Thường trú *<br>TP. Buôn Ma Thuột, Đắk Lắk<br>Dân tộc *<br>Tôn giáo *<br>Ngày cấp *<br>Nơi cấp *<br>Nhập mật khẩu xác nhận *<br>Chạm để nhập                                  | Sinh ngày * —   |                                   |
| Nguyên quán *   Thành phố Buôn Ma Thuột, Tỉnh Đắk Lắk   Thường trú *   TP. Buôn Ma Thuột, Đắk Lắk   Dân tộc *   Tôn giáo *   Ngày cấp *   Nơi cấp *   Nhập mật khẩu xác nhận *   Chạm đế nhập                                           |                 |                                   |
| Thành phố Buôn Ma Thuột, Tỉnh Đắk Lắk     Thường trủ *     Dân tộc *     Tôn giáo *     Ngày cấp *     Nơi cấp *     Nhập mật khẩu xác nhận *   Chạm để nhập                                                                            | Nguyên quán *   |                                   |
| Thường trú *       TP. Buôn Ma Thuột, Đắk Lắk         Dân tộc *                                                                                                    | Thàn            | h phố Buôn Ma Thuột, Tính Đắk Lắk |
| TP. Buôn Ma Thuột, Đắk Lắk                                                                                                    | Thường trú * —  |                                   |
| Dân tộc *   Tôn giáo *   Ngày cấp *   Noi cấp *   Nhập mật khẩu xác nhận *   Chạm để nhập                                                                                                    |                 | TP. Buôn Ma Thuột, Đắk Lắk        |
| Tôn giáo *         Ngày cấp *         Noi cấp *         Noi cấp *         Nhập mật khẩu xác nhận *         Chạm để nhập                                                                                                    | Dân tộc *       |                                   |
| Tôn giáo *         Ngày cấp *         Nơi cấp *         Nơi cấp *         Chập mật khẩu xác nhận *         Chạm để nhập                                                                                                    |                 |                                   |
| Ngày cấp *                                                                                                    | Tôn giáo * ——   |                                   |
| Ngày cấp *                                                                                                    |                 |                                   |
| Nơi cấp *                                                                                                    | Ngày cấp * —    |                                   |
| Nơi cấp *                                                                                                    |                 |                                   |
| Nhập mật khẩu xác nhận *<br>Chạm để nhập                                                                                                    | Nơi cấp *       |                                   |
| Nhập mật khẩu xác nhận *<br>Chạm để nhập<br>Xác nhận                                                                                                    |                 |                                   |
| Chạm để nhập<br>Xác nhập                                                                                                    | / Nhập mật khẩu | xác nhận *                        |
| Xác nhận                                                                                                    | Chạm để nhập    |                                   |
| Xac Illian                                                                                                    |                 | Xác nhận                          |

\_\_\_\_\_

-Sau khi tài khoản được xác thực, khách hàng đăng nhập tài khoản vào ứng dụng để sử dụng

| Tài khoản                                                                                           |               |  |  |  |
|----------------------------------------------------------------------------------------------------|---------------|--|--|--|
| AU<br>Đã x<br>Q Chưa xác định<br>Nạp tiền Rút tiền Đối n                                            | rác thực eKYC |  |  |  |
| 🗔 Tài khoản gốc                                                                                     | 0 VND         |  |  |  |
| 🗙 Thông tin tài khoản                                                                               | >             |  |  |  |
| ₀∬ĵ Tính Iãi                                                                                        | >             |  |  |  |
| 🛱 Thông báo                                                                                         |               |  |  |  |
| 🕞 Quản lý                                                                                           |               |  |  |  |
| 🖑 Lịch sử giao dịch                                                                                 | >             |  |  |  |
| 💍 Lịch sử Nạp/rút tiền                                                                              | >             |  |  |  |
| 🎧 Quy định và hỗ trợ                                                                                | >             |  |  |  |
| 🏟 Cài đặt                                                                                           | >             |  |  |  |
| <ul> <li>Xoá tài khoản</li> <li>Ô</li> <li>Dăng bán</li> <li>Trang chủ</li> <li>Sản phẩm</li> </ul> | O<br>Menu     |  |  |  |

## 2. Hướng dẫn nạp tiền vào tài khoản

-Đăng nhập tài khoản vào ứng dụng, tại thanh công cụ khách hàng truy cập vào mục *"menu"* và thực hiện lệnh *"nạp tiền"* 

| Tài khoản                    |                                |
|------------------------------|--------------------------------|
| Nạp tiền Rút tiền Đổi        | (Đã xác thực eKYC)<br>mật khẩu |
| 🗔 Tài khoản gốc              | 48.124.500 VND                 |
| 🗙 Thông tin tài khoản        | >                              |
| ₀∬ŋ Tính lãi                 | >                              |
| 🗘 Thông báo                  |                                |
| 🕞 Quản lý                    |                                |
| 🖔 Lịch sử giao dịch          | >                              |
| 💍 Lịch sử Nạp/rút tiền       | >                              |
| <b>分</b> Quy định và hỗ trợ  | >                              |
| 😥 Cài đặt                    | >                              |
| <mark>♀ Xoá tài khoản</mark> | ẩm Menu                        |

- Xác nhận nạp tiền bằng hình thức chuyển khoản

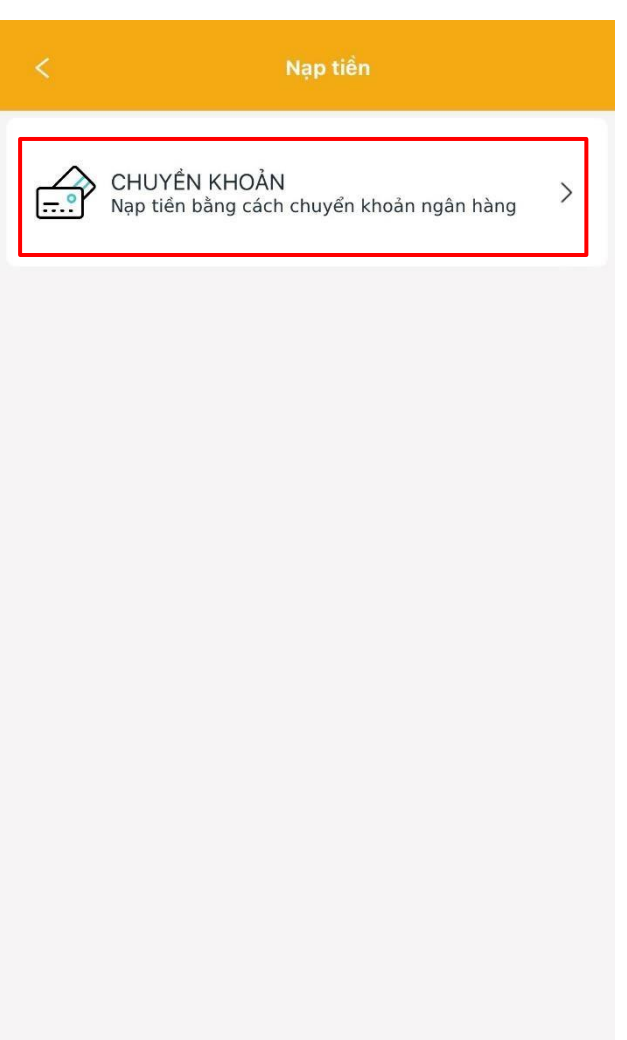

- Nhập vào số tiền cần nạp và bấm "*Thanh toán*", màn hình sẽ xuất hiện thông tin chuyển khoản, quý khách cần thực hiện giao dịch chuyển tiền thành công đến tài khoản của Công ty đấu giá hợp danh Trung Nguyên với nội dung chuyển tiền xuất hiện trên màn hình, theo thông tin như sau:

Ngân hàng Thương mại Cổ phần Quân đội (MB Bank)

Số tài khoản: 4718686868

Công ty đấu giá hợp danh Trung Nguyên

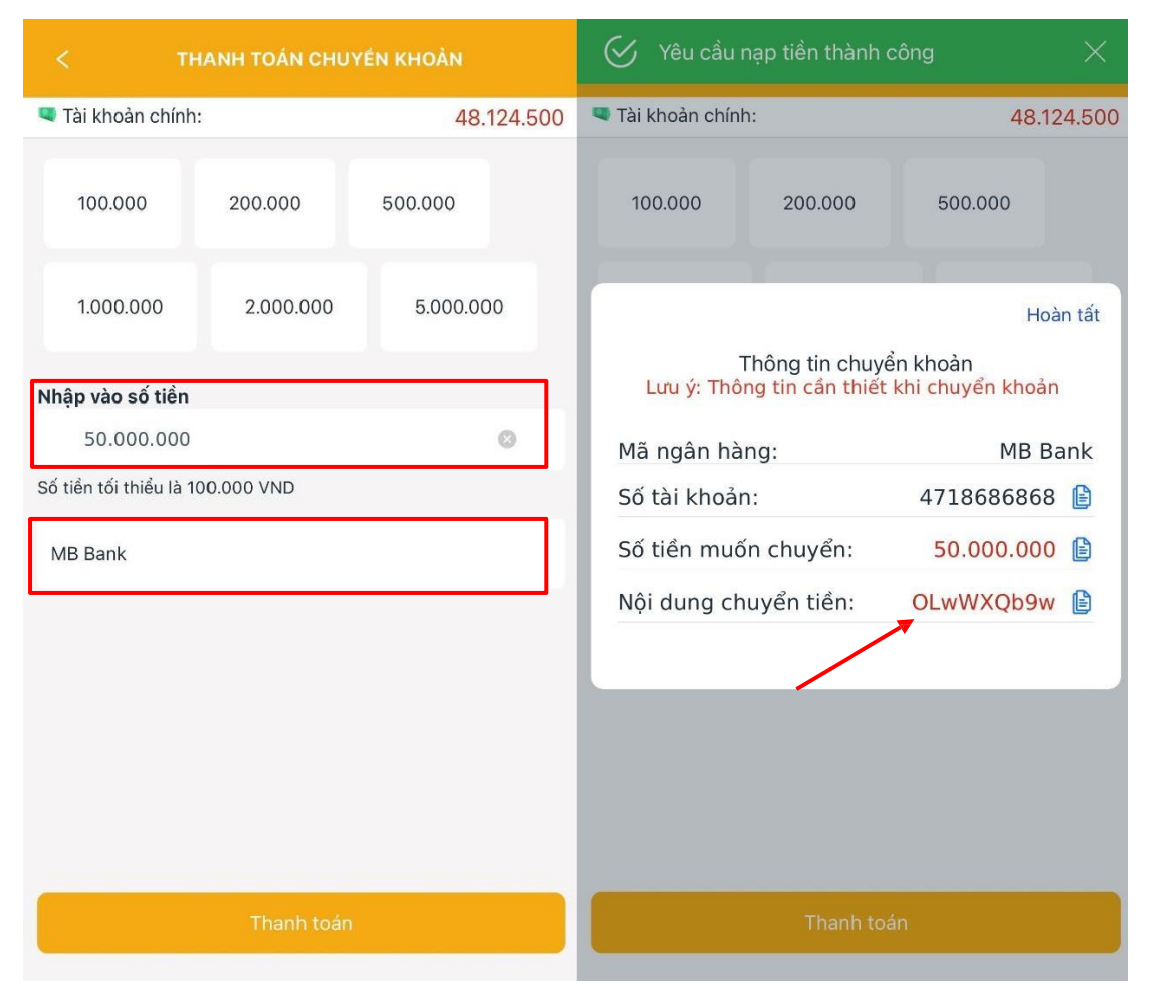

-Sau khi chuyển khoản thành công, tiền sẽ được cộng vào tài khoản đấu giá của khách hàng.

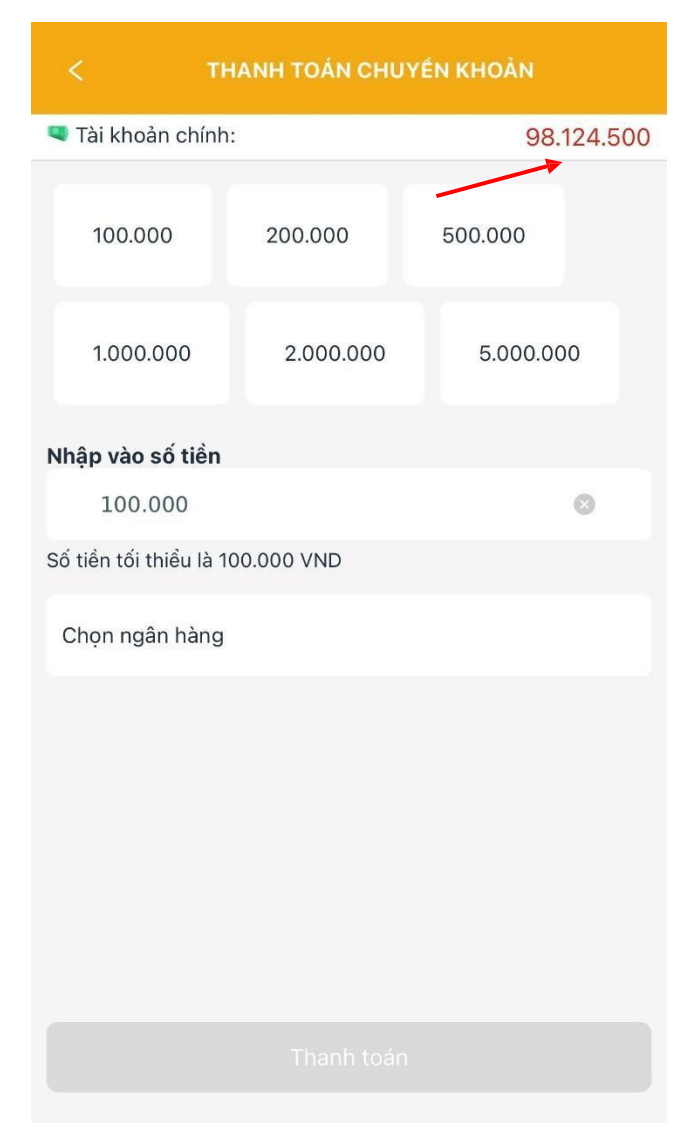

-Khách hàng vào mục "Lịch sử Nạp/Rút tiền" để kiểm tra biến động số dư

| Tài khoải                                                                 | i                        | <                                                                                                    | Lịch sử Nạp/Rút tiền           |                            |
|---------------------------------------------------------------------------|--------------------------|----------------------------------------------------------------------------------------------------|--------------------------------|----------------------------|
| <b>TRÂN THỊ NGỌC</b><br><b>C</b> 0961322755<br><b>C</b> Tân An Buận Ma Th | TRÂM<br>Đã xác thực eKYC | Hôm nay •                                                                                                    | •                              |                            |
| Nạp tiến (Rút tiến                                                        | Đổi mật khẩu             | Nạp tiền                                                                                                    | Rút tiền Yêu cầu nạp tiền      | Yêu cầu rút tiế            |
| 🦳 Tài khoản gốc                                                           | 48.124.500 VND           | Ngân hàng ● 17/05/2024 10:03 Hoàn thành<br>Mã giao dịch: OLwWXQb9w<br>Số tiến: 50.000.000<br>Chị chức hợm cố đã đông ứ cian dịch nàu với cố 5 chủ |                                | Hoàn thành<br>ưới số & chủ |
| ጸ Thông tin tài khoản                                                     | >                        | tk: 47186<br>Nguyên                                                                                                    | 86868 - Công Ty Đấu Giá Hợp Da | anh Trung                  |
| 0∬0 Tính lãi                                                              | >                        |                                                                                                    |                                |                            |
| 🗘 Thông báo                                                               |                          |                                                                                                    |                                |                            |
| 🕞 Quản lý                                                                 |                          |                                                                                                    |                                |                            |
| 🕚 Lịch sử giao dịch                                                       | >                        |                                                                                                    |                                |                            |
| 💍 Lịch sử Nạp/rút tiền                                                    | >                        |                                                                                                    |                                |                            |
| 🎧 Quy định và hỗ trợ                                                      | >                        |                                                                                                    |                                |                            |
| 🐯 Cài đặt                                                                 | >                        |                                                                                                    |                                |                            |
| 📯 Xoá tài khoản                                                           |                          |                                                                                                    |                                |                            |
| Đăng bán Trang chủ S                                                      | àn phẩm Menu             |                                                                                                    |                                |                            |